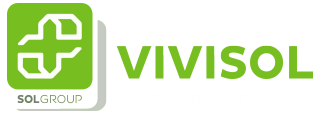

## Instructie uitloggen ViviOpen

| 1 | Wanneer u wilt uitloggen                          | uit ViviOpen, volg de            | volgende stappen                                                                                                    |                |  |  |  |  |
|---|---------------------------------------------------|----------------------------------|----------------------------------------------------------------------------------------------------|----------------|--|--|--|--|
|   |                                                   |                                  |                                                                                                    |                |  |  |  |  |
| 2 | Klik op het veld waarin de<br>staat.              | e rol die u binnen het a         | aanvraagsysteem hel                                                                                                    | ot, beschreven |  |  |  |  |
|   | 6                                                 | ● Publishe star Table: A A A Dob | Am N Enterne voorschiljver                                                                                                    |                |  |  |  |  |
|   |                                                   |                                  | Dechloserd Prescription Uni                                                                                                    | Q              |  |  |  |  |
|   | Goedendag                                         | Dr. Arts, welkom terug!          | Norwer woordrepreg<br>therapieën<br>Minerae (21 Werenderspecialit) (27 70) (2 Mil<br>of Norderlanderspeciality) (27 70) (2 Mil<br>of Norderlanderspeciality) (27 70) (2 Mil | •              |  |  |  |  |
|   | Dockbased / Assumption swetcht     Zoek aanvragen |                                  |                                                                                                    |                |  |  |  |  |
|   | Waar bent u noar op zoek                          |                                  |                                                                                                    |                |  |  |  |  |
|   | Typ hier de noors von de patiënt                  |                                  |                                                                                                    |                |  |  |  |  |
|   | Voorschrijver                                     | Geboortedatum                    | 8ehandelingen                                                                                                    |                |  |  |  |  |
|   | Selectore                                         | B                                | Selectore                                                                                                    |                |  |  |  |  |
|   |                                                   |                                  |                                                                                                    |                |  |  |  |  |

## 3 Click "Dashboard"

| S                                                                                    |                                                                                                    | Publiske site – Tokot                             | A A A Doby Am                                                                                                    | HL~ Literne                                                                                                    | voorschrijver /                        |
|--------------------------------------------------------------------------------------|----------------------------------------------------------------------------------------------------|---------------------------------------------------|----------------------------------------------------------------------------------------------------|----------------------------------------------------------------------------------------------------|----------------------------------------|
| e<br>P<br>V                                                                          | VISOL<br>of Care Sensors                                                                                       |                                                   |                                                                                                    | Deskburry                                                                                                    | a d                                    |
| C                                                                                    | Goedendag I                                                                                                    | Dr. Arts, welkom                                  | n terug!                                                                                                    |                                                                                                    | Neuver scondingung                     |
| 0 -                                                                                  | Location                                                                                                    | Uw voor                                           | te schrijven there                                                                                                    | pleën                                                                                                    |                                        |
|                                                                                      | Locatie Academisch Slaapcent                                                                                   | tum Cl. 🗸 🔣 Uttnig the                            | etaper (A Verseel Iterape                                                                                                    | El Venevelog Specifit                                                                                                    | (C) 142 (C) 1421                       |
|                                                                                      | Locate Academisch Stappent                                                                                     | evm CL. V (* Utrug the<br>CEII Proto              | nape (4 vanee linape<br>a linape) (5 vanet intege<br>(6 Zusstof thetape)                                                                                                    | (21 Vanandary Speciality<br>and Speciality) (21 Name                                                                                                    | CT TAX (C) MOA<br>(High Flow Therapy   |
| Doubleased                                                                           | Locate Academisth Stappent                                                                                     | sun CL.V A Ukray In<br>CBC Post<br>Dayroth        | Angel (Al Annual Instance)<br>Al Angel (Al Angel (Angel (Al Angel (Al Angel (A)              | 21: Veneveling Specialité<br>ente revellandes 🔊 🖄 Nacio                                                                                                    | CT TAX (J. MBA)                        |
| Doubboard<br>Zoek can                                                                | Locate Academisth Soupcest<br>/ Assumpts oversicht                                                             | sam Cl. V<br>CBC Avera<br>Bagrotte                | engen (A. Versvel (League<br>a therapic) (E. Schert (Mercy<br>A) (E. Zusztof therapic)                                                                                                    | Cl. Venevelog Special Venevelop Special Venevelop Special Venevelop (Cl. National Venevelop Venevelop V | C INO C INEA<br>I Hogh I have Theregoe |
| <ul> <li>Deshboard</li> <li>Zoek can</li> <li>Waar be</li> </ul>                     | Locate Academich Soupces<br>/ Annengen eventicht<br>/rogen                                                     | ann CL. V. (K Utanag Un<br>CER Avera<br>W Degrada | enger<br>e Denger<br>2 Sunnof therapie                                                                                                    | 🔁 Verenedarg Speciality<br>Internetisson                                                                                                    | C INO CO MARK                          |
| <ul> <li>Doublecord</li> <li>Zoek can</li> <li>Waser be</li> <li>Typ free</li> </ul> | Locate Academisth Stappent / Annengen oversicht //ragen t u noar op poek_                                      | Sam CL. V                                         | enger<br>Christian<br>Christian<br>Control (Control Arborn<br>Control (Control Arborn<br>Control (Control Arborn<br>Control (Control (Control Arborn<br>Control (Control (Control Arborn<br>Control (Control (Co | Cl. Verenelog specialit<br>entransmitten                                                                                                    |                                        |
| Doubboard      Zoek can      Waar be      Typ he      Voorschr                       | Locate Academisth Skappens<br>/ Assumpts eversiont<br>/ ragen<br>t u naar op zoek_<br>de naar op zoek_<br>twer | Gebeortedatum                                     | etape<br>e thereise<br>(Constant of the spine<br>(Constant of the spine)<br>(Constant of the spine)<br>(Constant of the spine)                                                                                                    | internenting speciality                                                                                                    | C THO CO MARK                          |

4

Wanneer u goed hebt uitgelogd verschijnt opnieuw de inlogpagina

## Log in op je persoonlijke pagina

| nail adres  | Password                                |  |
|-------------|-----------------------------------------|--|
| Email adres | Password                                |  |
|             | Inloggen                                |  |
|             | Nog.niet.geregistreerd? Registreer hier |  |
|             | Wachtwoord vergeten?                    |  |
|             |                                         |  |
|             |                                         |  |